## **STEPS FOR ACCESSING WEAVE**

- To gain access to Weave, contact the Office of Academic Planning and Compliance (kara.page@ttuhsc.edu). You will then receive an email that asks you to "Create Weave User Account."
- 2. Follow the prompts in this email and then exit that website.
- 3. Now, re-access Weave by clicking <u>HERE</u> or using the Link on the Academic Planning and Compliance website.

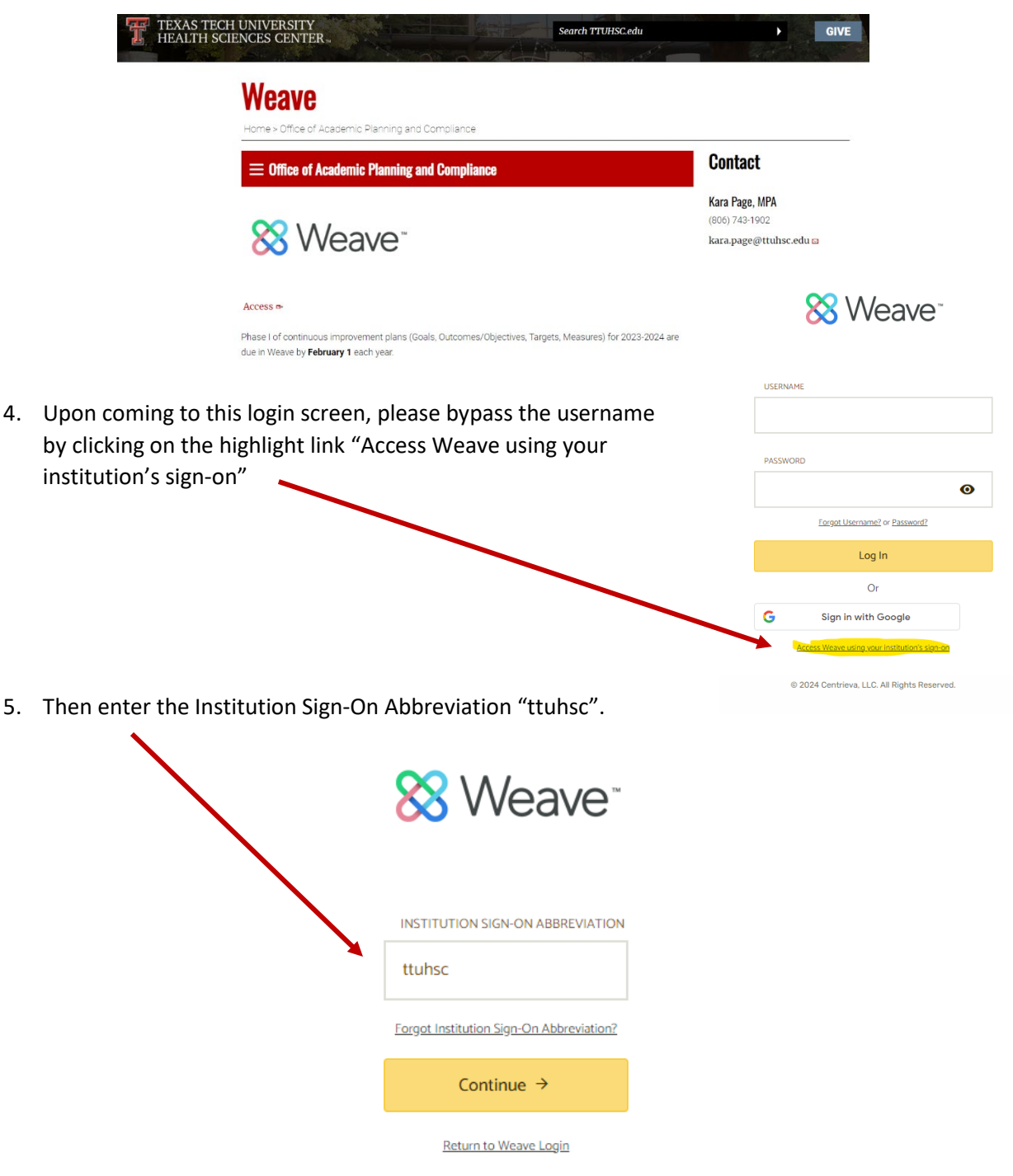

© 2024 Centrieva, LLC. All Rights Reserved.